## Printer Nasıl Tanımlanır?

Bu işlem için şirkette kablolu network e bağlı olmalı yada VPN yapmış olmalısınız.

Aşağıdaki link e "Ctrl" ye basarak giriş yapıyoruz.

## \\10.254.129.179

Printer a çift tıkladığımızda kurulacaktır.

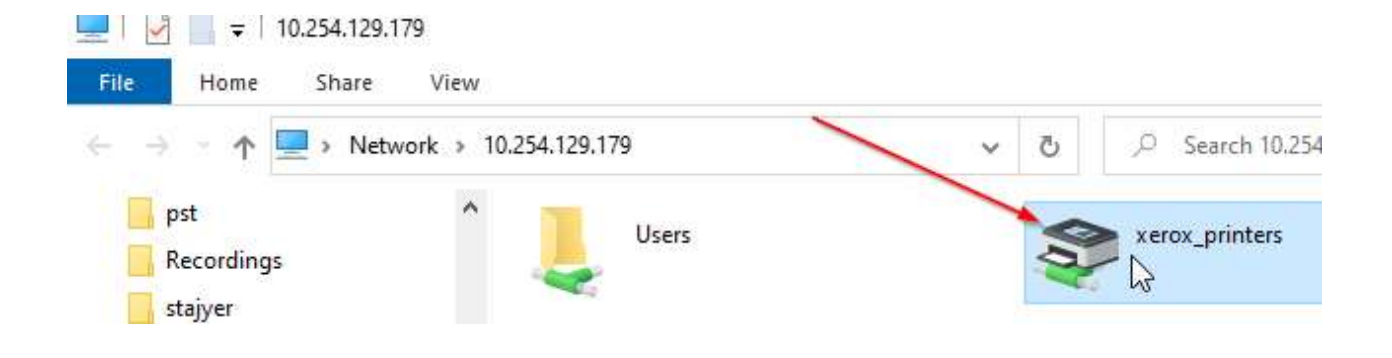

Windows arama çuğuna tıklayarak "Control Panel" yazıp panel e giriş yapıyoruz.

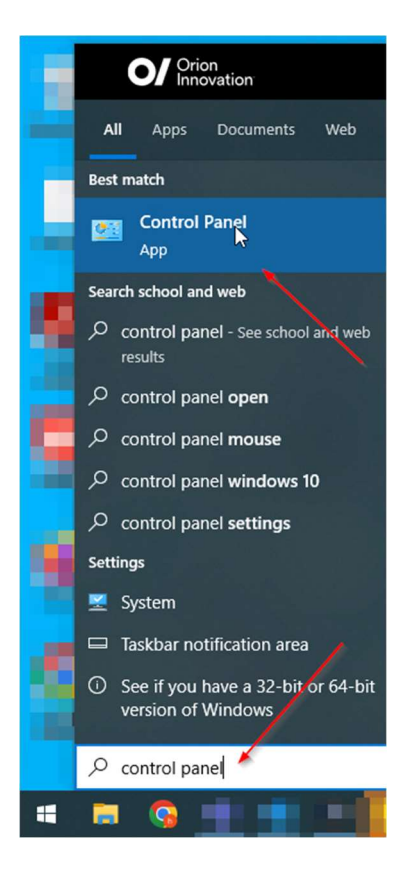

|                      | <ul> <li></li></ul>                                                                     | Panel >      |                                                                                                    |  |
|----------------------|-----------------------------------------------------------------------------------------|--------------|----------------------------------------------------------------------------------------------------|--|
|                      |                                                                                         | Adjust yo    | ljust your computer's settings                                                                                                    |  |
|                      |                                                                                         | •            | System and Security<br>Review your computer's status<br>Save backup copies of your files with File History<br>Backup and Restore (Windows 7)<br>Network and Internet                      |  |
|                      |                                                                                         | -            | View network status and tasks<br>Hardware and Sound<br>View devices and printers<br>Add a device<br>Adjust commonly used m<br>Add or remove printers and c<br>hardware, change system sou |  |
| Devices and Printers |                                                                                         |              |                                                                                                    |  |
|                      | Hardware and Sound                                                                      | d            |                                                                                                    |  |
|                      | ← → ∽ ↑ 🖶 י                                                                             | Control Pane | I → Hardware and Sound →                                                                                                    |  |
|                      | Control Panel Home<br>System and Security<br>Network and Interne<br>• Hardware and Sour | et<br>nd     | Add a device Advan printer setup M<br>Change Windows To Go<br>AutoPlay<br>Change default settings for media or devices                                                                    |  |

Yeni Printer bağlantısı "XEROX\_PRINTERS on 10.254.129.179" olarak görüntülenmektedir. Sağ tıklayıp default printer olarak tanımlayabilirsiniz.

Sound

Adjust system volume Change system sour

Programs

User Accounts

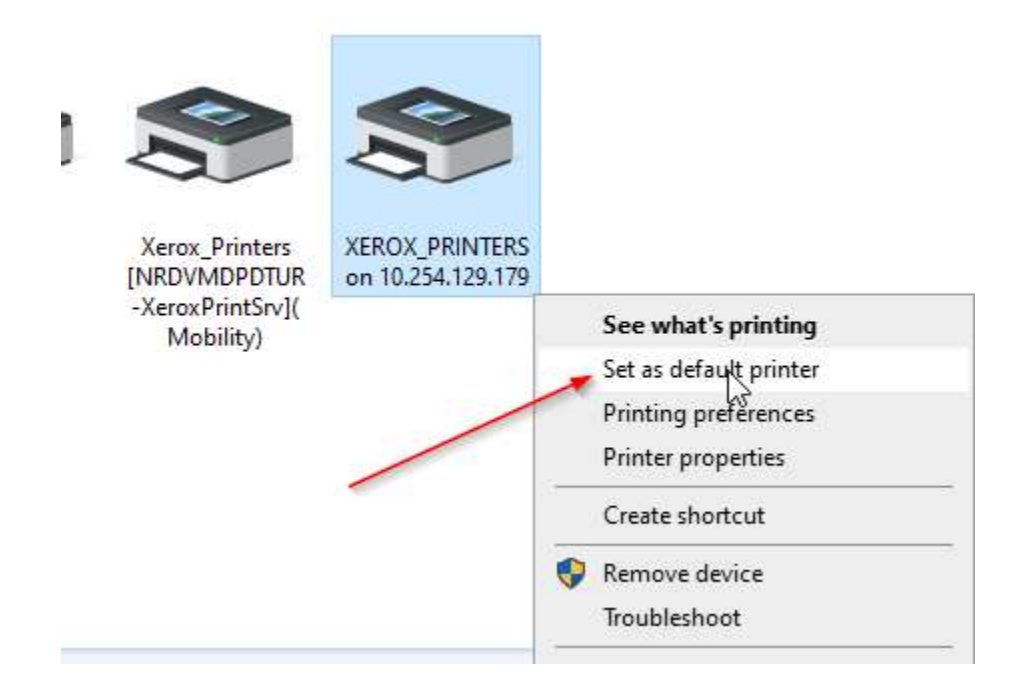

Not: Eski Printer bağlantısını "Xerox\_Printers\_NRDVMDPDTUR" yeni sistem aktif olmadan lütfen kaldırmayın. 06.01.2023 saat 13:00 de yeni bağlantı üzerinden çıktı almayı test ettikten sonra eski bağlantıya sağ tıklayıp remove edebilirsiniz.